## Installing the Novell iPrint client

## Windows XP guide

Log on to your Windows XP workstation. You will need to be a local computer administrator. If you are logging into an IT Services desktop PC you will already be an administrator. Open your web browser and visit <u>http://ascari.csv.warwick.ac.uk/ipp</u>.

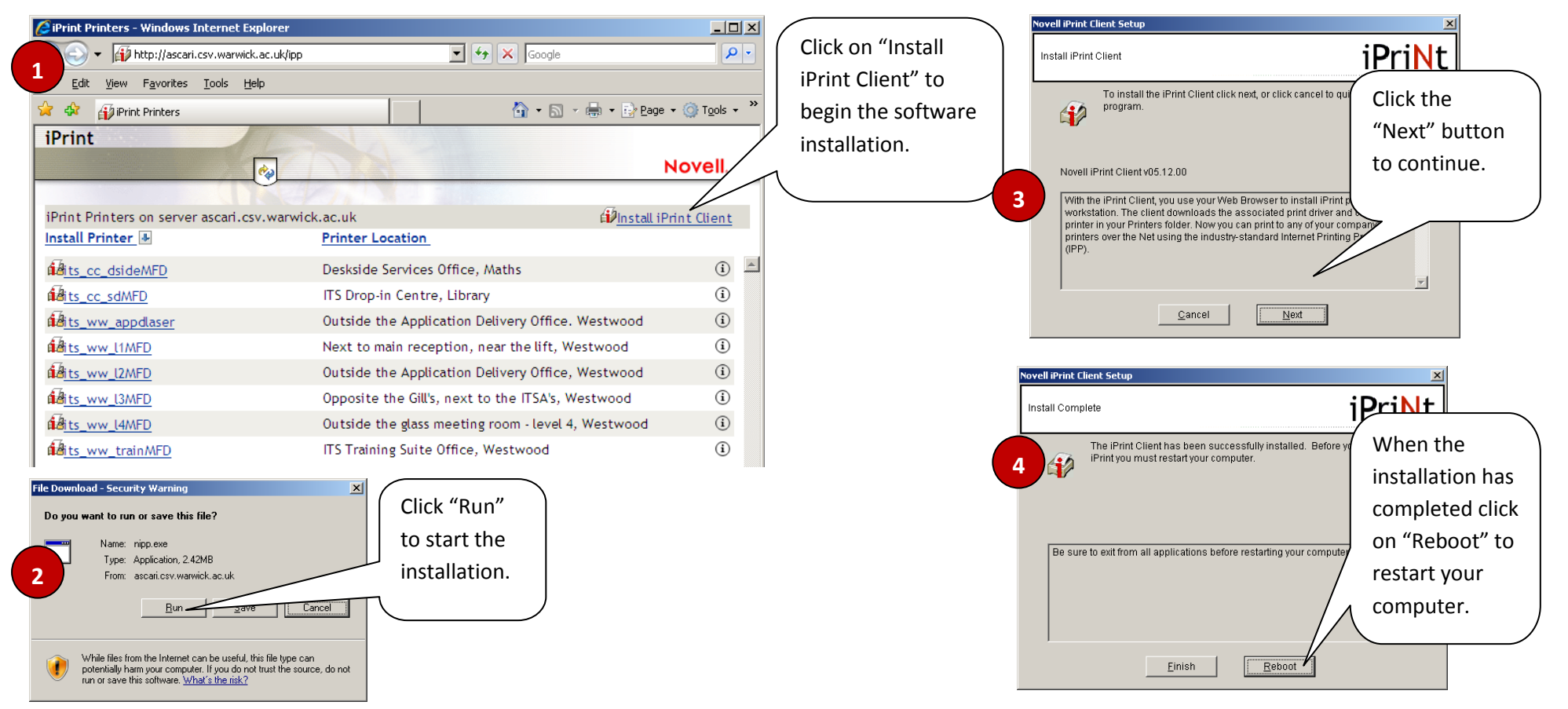

When the installation has finished you can select the printer you wish to install from the list available printers.